### What's a 'Like' really worth?

## How to track the value of social media using Google Analytics.

Barry Hand Marketing Manager – GrabOne

Download this: bit.ly/Measurement-bh

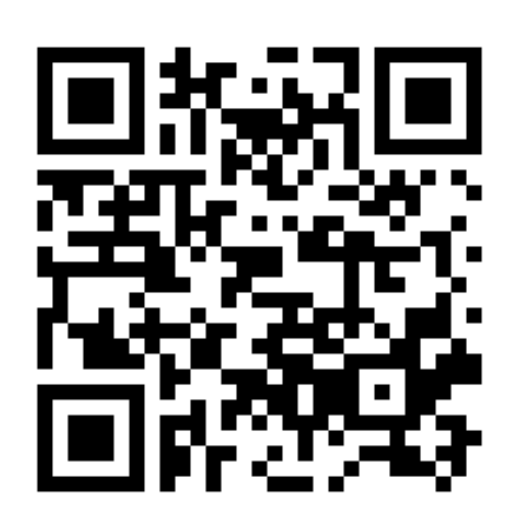

### Google "Analytics"?

- 80% of online retailers are using Google Analytics incorrectly
- Only 50% of e-commerce businesses track main conversion points.
- 67% of websites haven't integrated social media tracking.
- 73% do not track micro conversion goals such as newsletter sign ups or account registrations.
- 30% of websites have incorrect e-commerce tracking implementation.

### Why?

- Marketing not talking Dev speak (or knowing what they want?)
- Developers not understanding what marketing want (and why they keep needing to make changes?)
- But Analytics benefits both developers and marketing.
- Work with your developer/marketing/social friend <sup>(C)</sup>

### Workshop overview

- Implementing Google Analytics (the right way)
- Ecommerce tracking
- Setting up and configuring goals
- Social media integration
- New social reporting
- Social media dashboard
- Resources

### Implementing Google Analytics

- Create or sign in to a Google account at www.google.com/analytics
- Create a new property (website)
- Get tracking code (and insert before </head>)

This is your tracking code. Copy and paste it into the code of every page you want to track.

```
<script type="text/javascript">
var _gaq = _gaq || [];
_gaq.push([_setAccount', 'UA-530964-4']);
_gaq.push([_trackPageview']);
(function() {
    var ga = document.createElement('script'); ga.type = 'text/javascript'; ga.async = true;
    ga.src = ('https:' == document.location.protocol ? 'https://ssl' : 'http://www') + '.google-analytics.com/ga.js';
    var s = document.getElementsByTagName('script')[0]; s.parentNode.insertBefore(ga, s);
})();
```

### Verify it's working

Check it's working: Reporting > Real Time

#### Overview

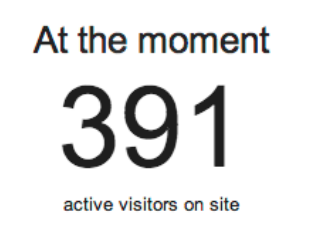

#### RETURNING NEW

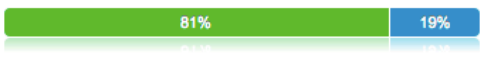

#### **Top Referrals:**

|    | Source            | Active Visitors $\downarrow$ |
|----|-------------------|------------------------------|
| 1. | graboneescapes.ie | 4                            |
| 2. | graboneni.co.uk   | 4                            |
| 3. | independent-ie    | 2                            |
| 4. | admin.grabone.ie  | 1                            |
| 5. | mobile.grabone.ie | 1                            |

# Per minute Per second

#### **Top Active Pages:**

|    | Active Page                      |    | Active Visitors |
|----|----------------------------------|----|-----------------|
| 1. | /dublin/swiss-cottage-restaurant | 42 | 10.74%          |
| 2. | /dublin/robert-chambers-academy  | 35 | 8.95%           |
| 3. | /cork/bm-plumbing                | 28 | 7.16%           |
| 4. | /dublin/barracuda-restaurant     | 24 | 6.14%           |
| 5. | /galway/annaghdown-spa-14        | 23 | 5.88%           |
|    |                                  |    |                 |

Create Shortcut BETA

### Setting up Ecommerce

- Why do this?
  - The products that were purchased from your online shop
  - Your sales revenue
  - Your ecommerce conversion rate
  - The number of times people visited your website before purchasing

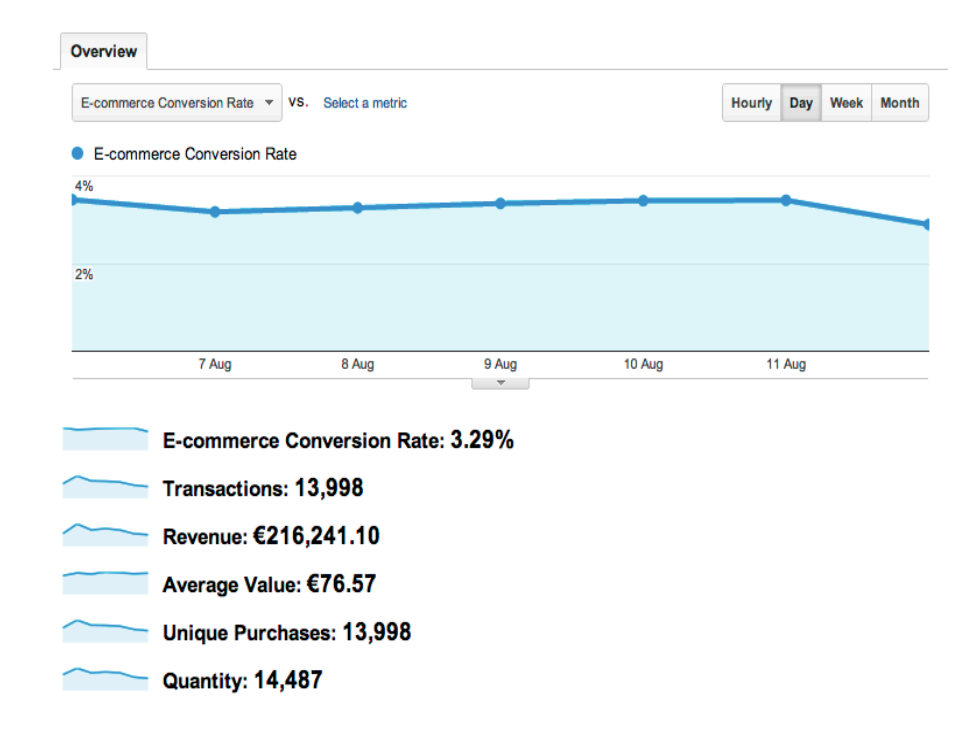

### Setting up Ecommerce

- Enable ecommerce reporting within your Analytics profile
- Ensure the Google Analytics Tracking Code is tagged on your confirmation page or "transaction complete" page
- Add ecommerce tracking code to your confirmation page so that you can capture the details of each transaction (you will need the help of a developer and the Google Developers tutorial in Resources)

#### E-Commerce Settings

### Setting up Ecommerce

```
<script type="text/javascript">
  var gaq = gaq || [];
  gaq.push([' setAccount', 'UA-XXXXX-X']);
 gaq.push([' trackPageview']);
 gaq.push([' addTrans',
   '1234', // order ID - required
   'Acme Clothing', // affiliation or store name
   '11.99', // total - required
'1.29', // tax
   151,
                    // shipping
   'San Jose', // city
'California', // state or province
   'USA'
                   // country
 1);
  // add item might be called for every item in the shopping basket
  // where your ecommerce engine loops through each item in the basket and
  // prints out addItem for each
 gaq.push([' addItem',
   '1234', // order ID - required
   'DD44', // SKU/code - required
'T-Shirt', // product name
'Green Medium', // category or variation
   '11.99', // unit price - required
   111
                    // guantity - required
 1);
 gaq.push([' trackTrans']); //submits transaction to the Analytics servers
  (function() {
    var ga = document.createElement('script'); ga.type = 'text/javascript';
ga.asvnc = true:
    ga.src = ('https:' == document.location.protocol ? 'https://ssl' :
'http://www') + '.google-analytics.com/ga.js';
    var s = document.getElementsByTagName('script')[0];
s.parentNode.insertBefore(ga, s);
 })();
</script>
```

Sample Ecommerce integration code – inserted into purchase confirmation page.

### Setting up Goals

- Google Analytics is not very useful without goals
- Each website has objectives
- Objectives = Goals
  - Purchases
  - Newsletter subscriptions
  - Sharing content
  - Playing games
  - Interactive tools (quizes, calculators etc.)
- Requires understanding of how website works
- Goal value?
  - 10 leads = sale
  - Sale = €100
  - Goal value = €10
  - Use when not tracking ecommerce

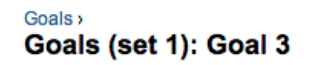

#### General Information

| Goal Name | Event: Registration compl           |
|-----------|-------------------------------------|
|           | <ul> <li>Active Inactive</li> </ul> |
| Goal Type | URL Destination                     |
|           | <ul> <li>Event</li> </ul>           |

#### **Goal Details**

1. Configure a combination of one or more event conditions from the list below

| Category that matches                   | Registration                                  |
|-----------------------------------------|-----------------------------------------------|
| Action - Select -                       | \$                                            |
| Label - Select -                        | \$                                            |
| Value - Select -                        | <b>*</b>                                      |
| 2. For an event that meets the above co | onditions set the following goal value<br>lue |
| Use a constant value                    |                                               |
|                                         |                                               |
| Save Cancel                             |                                               |

### **Goal Types**

- URL Destination triggers a conversion when a visitor views the page you've specified. For an account sign- up, this might be the "Thank You for signing up" page. For a purchase, this might be the confirmation page.
- Visit Duration triggers a conversion when a visitor spends more (or less) time on your website than the threshold you specify.
- **Pages/Visit** triggers a conversion when a visitor views more (or fewer) pages than the threshold you've set.
- **Event** triggers a conversion when a visitor performs an event you are tracking on your website, usually when no new page is visited (e.g. play a video, download a file...)

### Social Media Integration

- New Social reports in GA (Traffic sources > Social)
- Some good, some ok
- Facebook and Twitter not fully tracked
- Need to set up 'Social Plug-in Analytics'

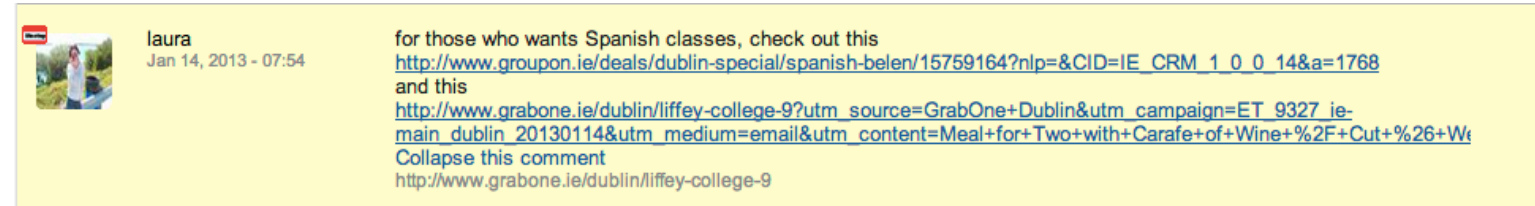

Example of 'Activity Stream' (not much use)

### Setting up Social Plug-in Analytics

\_gaq.push(['\_trackSocial', network, socialAction, opt\_target, opt\_pagePath]);

- Track Likes, Shares (sends), Tweets from your websites
- Uses GA tracking code on each action
  - Network social network being tracked (Facebook, Twitter, LinkedIn...)
  - Social Action social action being tracked (like, share, tweet...)
  - Target (optional) URL or resource which receives the action (if undefined, page on which the action took place)
  - Page Path (optional) page from which the action occurred (generally the source of the social action – only really necessary if you are using virtual page views)

### Social Media Integration

- New Social Analytics reporting (Traffic Sources > Social)
  - Overview
  - Sources
  - Pages
  - Conversions
  - Social Plugins
  - Social Visitor Flow

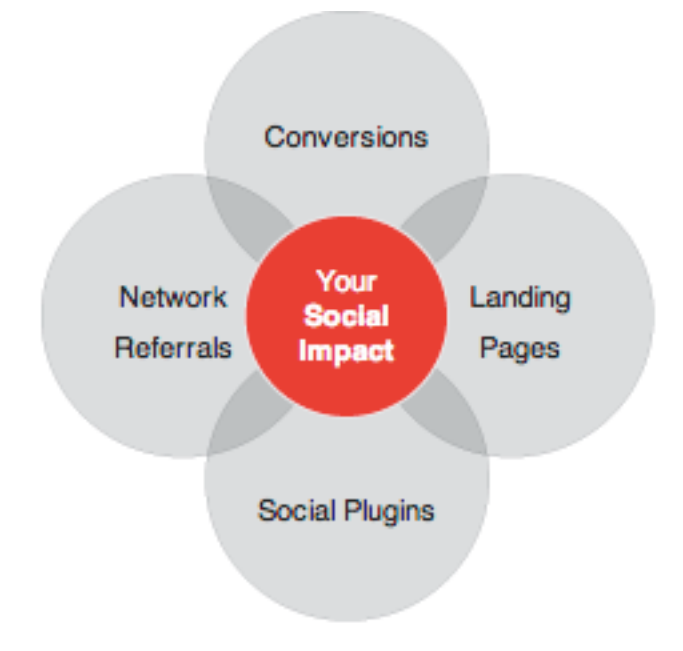

#### Google Analytics

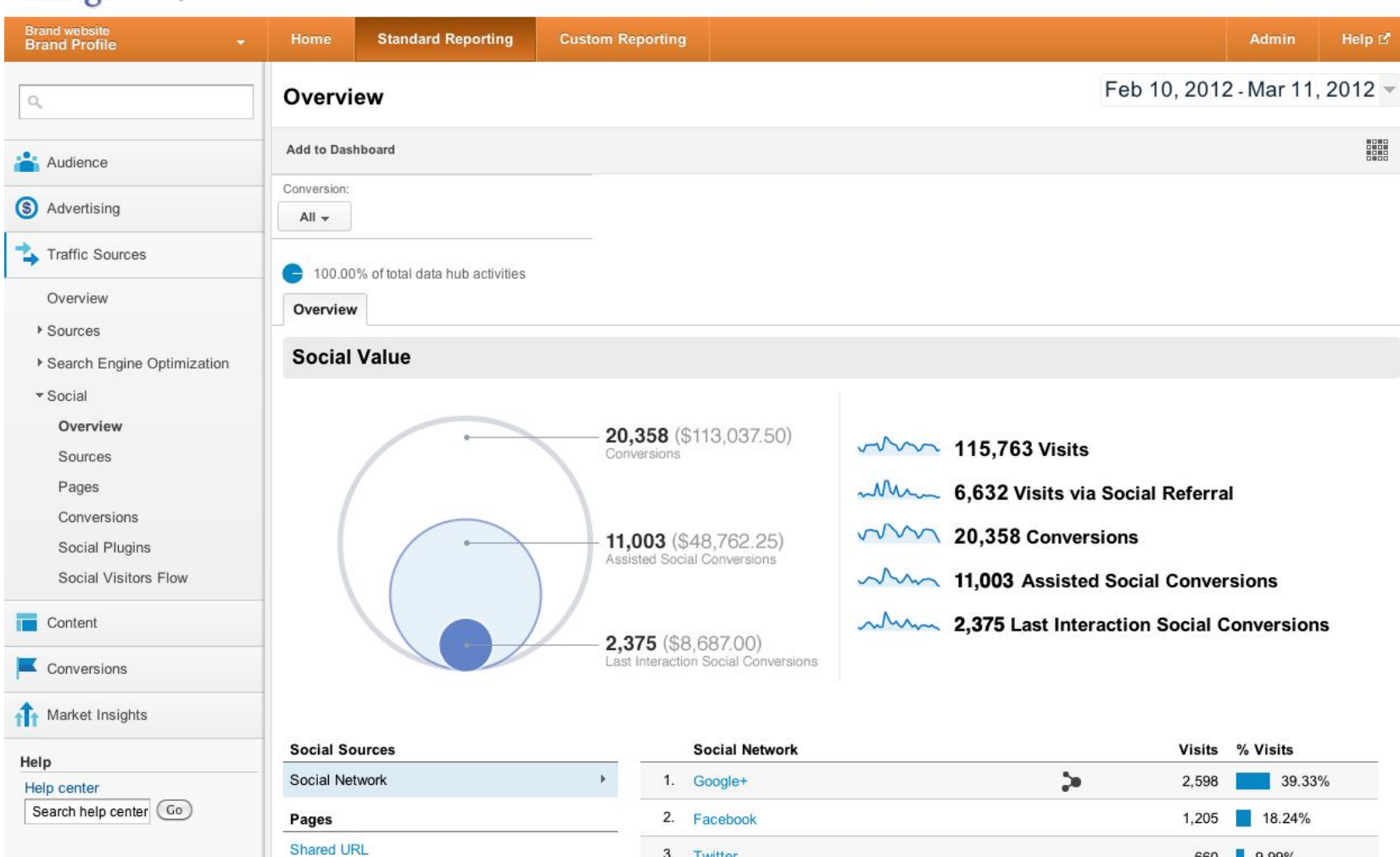

|                | the booglet    | <b>.</b> |        |
|----------------|----------------|----------|--------|
| Pages          | 2. Facebook    | 1,205    | 18.24% |
| Shared URL     | 3. Twitter     | 660      | 9.99%  |
| Social Plugins | 4. StumbleUpon | 496      | 7.51%  |
| Social Source  | 5. Blogger     | 310      | 4.69%  |
|                | 6. LinkedIn    | 293      | 4.44%  |
|                | 7. HootSuite   | 139      | 2.10%  |
|                | 8. Quora       | 138      | 2.09%  |
|                | 9. WordPress   | > 117    | 1.77%  |
|                | 10. Delicious  | > 90     | 1.36%  |

view full report

#### Social Value

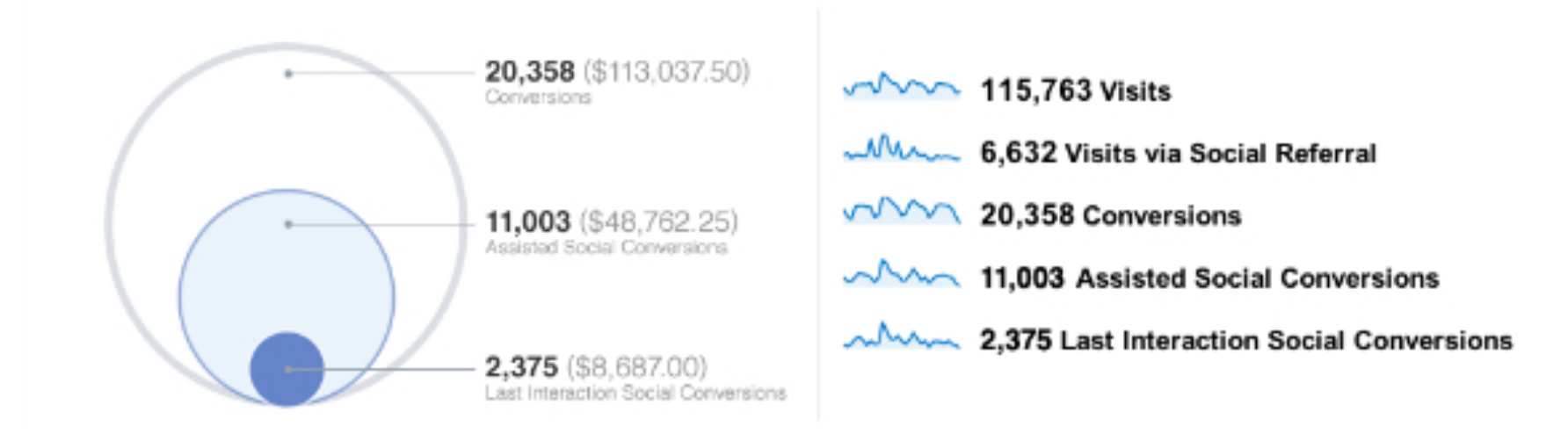

- Last Interaction Social Conversion means that the social content was the last thing the person clicked on before buying (the "try").
- Assisted Social Conversion "doesn't immediately generate a conversion, but the visitor returns later and converts" (the "assist"; think Brian O'Driscoll to Simon Zebo).

|     | Social Network | Conversions 🚽 | Conversion Value |
|-----|----------------|---------------|------------------|
| 1.  | Facebook       | 25,633        | €266,161.29      |
| 2.  | Facebook Apps  | 576           | €5,932.50        |
| 3.  | Twitter        | 482           | €5,835.85        |
| 4.  | Meetup >       | 54            | €334.00          |
| 5.  | TripAdvisor    | 47            | €354.00          |
| 6.  | LinkedIn       | 32            | €276.50          |
| 7.  | Sina Weibo     | 13            | €36.00           |
| 8.  | Odnoklassniki  | 6             | €274.00          |
| 9.  | Draugiem.lv    | 4             | €39.00           |
| 10. | Google+        | 4             | €84.00           |

- Conversion report All that goals/ecommerce tracking is paying off!
- Can also drill down into Assisted v Last Interaction

|    | Social Source and Action | Social Actions | Social Actions |
|----|--------------------------|----------------|----------------|
| 1. | pinterest : pinit        | 92             | 64.79%         |
| 2. | Google : +1              | 32             | 22.54%         |
| 3. | facebook : like          | 14             | 9.86%          |
| 4. | tweet : share            | 2              | 1.41%          |
| 5. | stumbleupon : share      | 1              | 0.70%          |
| 6. | tumblr : share           | 1              | 0.70%          |

- Social Source & Action: Allows you to attribute what the action was to your website
- E.g How many likes, pins, shares, tweets your page

### Social Media Dashboard

Social Actions

40

40

40

40

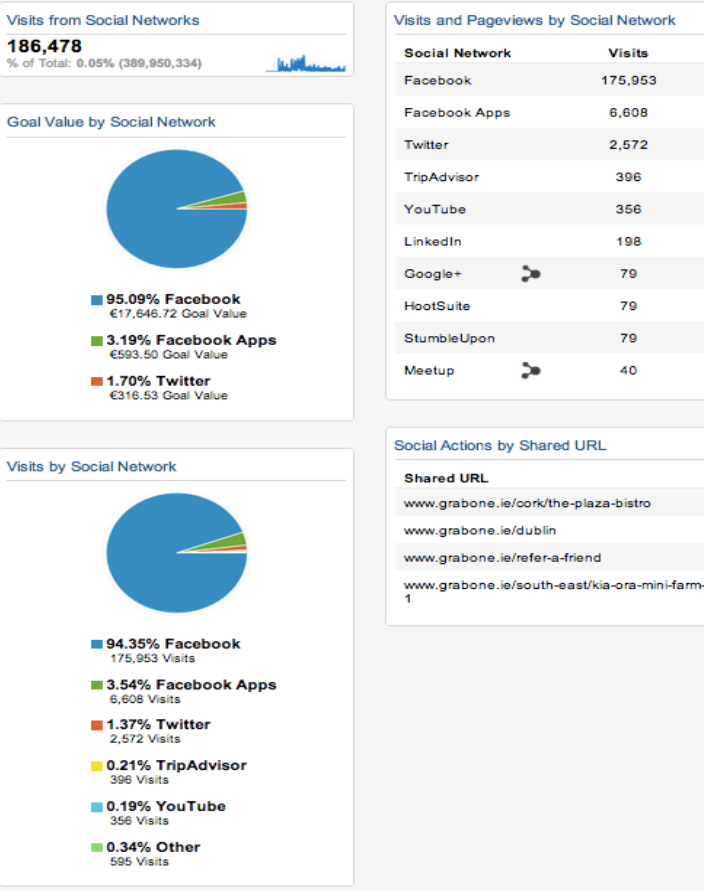

| Social Network | Visits  | Pageviews |
|----------------|---------|-----------|
| Facebook       | 175,953 | 440,891   |
| Facebook Apps  | 6,608   | 13,848    |
| Fwitter        | 2,572   | 6,054     |
| TripAdvisor    | 396     | 435       |
| YouTube        | 356     | 356       |
| LinkedIn       | 198     | 356       |
| Google+        | 79      | 712       |
| HootSuite      | 79      | 79        |
| StumbleUpon    | 79      | 79        |
| Meetup 🕽       | 40      | 79        |

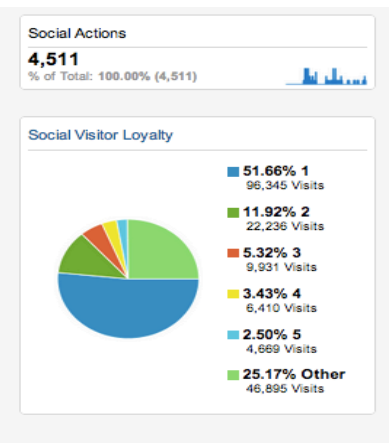

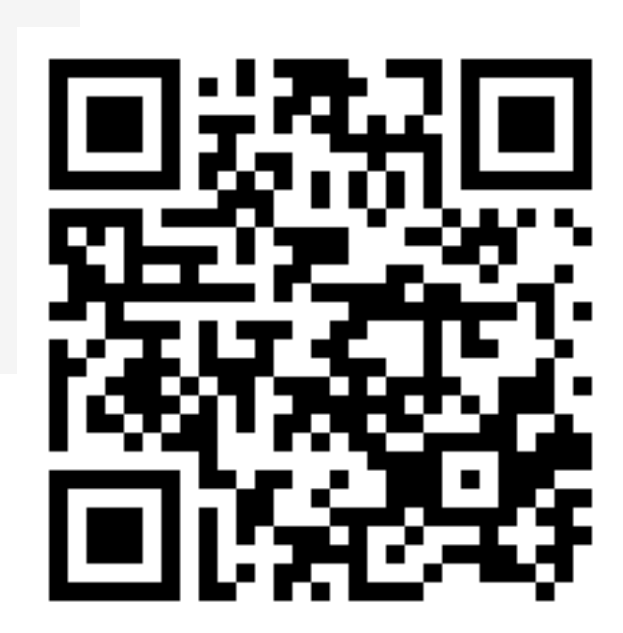

- Get this dashboard:
  - bit.ly/Measurement-bh1

### Analytics

### It doesn't matter what the value is – What are you going to do to improve it?

### Thank You!

### **Questions?**

Barry Hand @barryhand www.linkedin.com/in/barryhand www.barryhand.ie

### Resources

- How to set up the web tracking code -<u>https://support.google.com/analytics/bin/answer.py?hl=en&answer=1008080</u>
- Google Analytics Debugger for Chrome -<u>https://chrome.google.com/webstore/detail/google-analytics-debugger/jnkmfdileelhofjcijamephohjechhna</u>
- Ecommerce tracking <u>https://developers.google.com/analytics/devguides/collection/gajs/gaTrackingEcommerce</u>
- How to set up Goals -<u>http://support.google.com/analytics/bin/answer.py?hl=en&answer=1032415</u>
- Social Analytics -<u>http://support.google.com/analytics/bin/answer.py?hl=en&answer=1683971</u>
- Social Interactions -<u>https://developers.google.com/analytics/devguides/collection/gajs/gaTrackingSocial</u>
- Social Interaction Sample Code -<a href="http://analytics-api-samples.googlecode.com/svn/trunk/src/tracking/javascript/v5/social/facebook\_js\_async.html">http://analytics-api-samples.googlecode.com/svn/trunk/src/tracking/javascript/v5/social/facebook\_js\_async.html</a>
- Social tracking for 'AddToThis' <u>http://penguininitiatives.com/track-social-shares-addthis-widget-google-analytics/</u>
- Social Hub partners <u>https://developers.google.com/analytics/devguides/socialdata/</u>